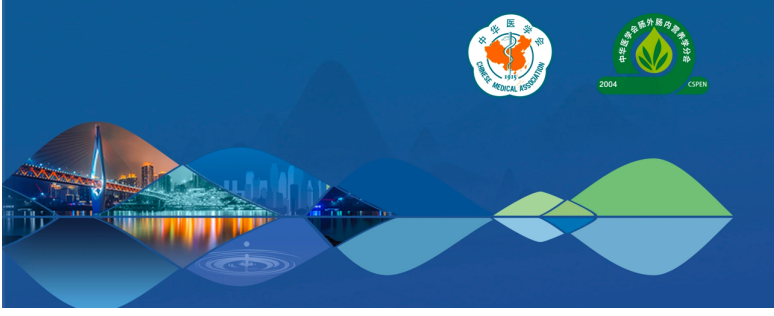

## <u>CSPEN2023</u>

中华医学会第十七届全国肠外肠内营养学学术会议 17<sup>th</sup> Chinese Society of Parenteral and Enteral Nutrition Congress

学言养 机记创新 图 2023年11月20日-23日 图 2023年11月24日-26日 中国 级 Page 的 Page 和 Page 和

### 中华医学会第十七届全国肠外肠内营养学学术会议

### 课件录制说明

- 一 会议情况&文件下载
- 二 录制方式 1-自助在线录制
- 三 录制方式 2-下载软件录制
- 四 视频上传&联系我们

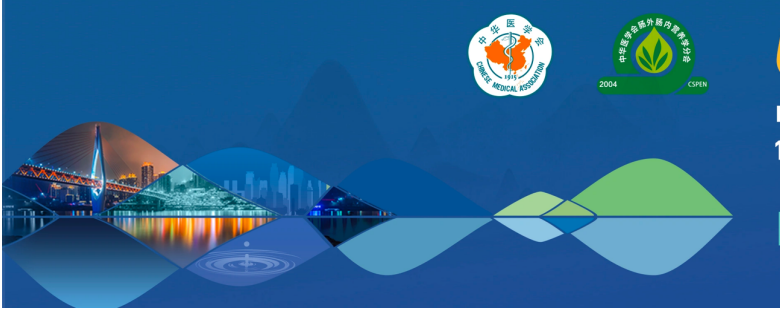

中华医学会第十七届全国肠外肠内营养学学术会议 17<sup>th</sup> Chinese Society of Parenteral and Enteral Nutrition Congress

天学言养 | 桃范创新 🚦 2023年11月20日 23日 🔡 2023年11月24日 - 26日 中国·美人

### 一、会议情况&文件下载

- 会议名称:中华医学会第十七届全国肠外肠内营养学学术会议
- **主办单位**:中华医学会、中华医学会肠外肠内营养学分会
- 线上会议日期: 2023年11月20-23日
- 线下会议日期: 2023年11月24-26日
- 线上会议形式:讲者录播;主持、讨论、致辞、总结、在线进行

### 企业专题会:企业自行录制后提交

- 会议主题:医学营养,规范创新
- 会议网址: <u>cspen2023.tiemeeting.com</u>
- 日程查询: <u>https://cspen2023.tiemeeting.com/Program/Details/CN</u>
- **文件下载:**点击下方链接下载相应文件,按需使用

 PPT 模板:
 https://file-bj.mscps.com/ueditor/20600/file/5ahnLU840 直播专用 ppt 模板.pptx

 录制底图:
 https://file-bj.mscps.com/ueditor/20600/file/5b4c8f786 直播&录播底图.jpg

 虚拟背景:
 https://file-bj.mscps.com/ueditor/20600/file/5b4c9R313 虚拟背景.jpg

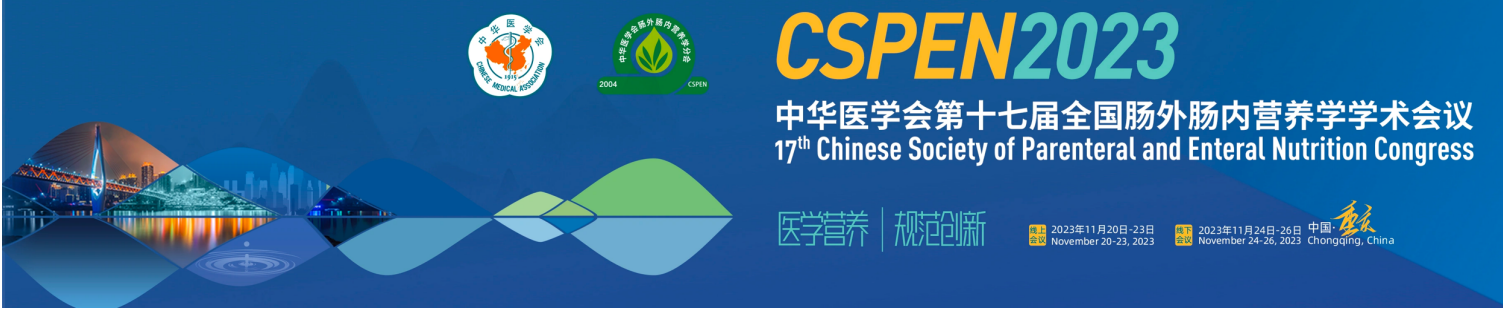

### 二、录制方式1:自助在线录制

#### 1、进入在线录制系统

1.1 从电脑端打开个人中心登录界面(建议使用谷歌浏览器): https://cspen2023.tiemeeting.com/Login/Customer

1.2 选择"短信登录"方式,通过手机号+验证码登录(请使用日程提供手机号,如提示密码错误 或无账号请联系工作人员确认。)

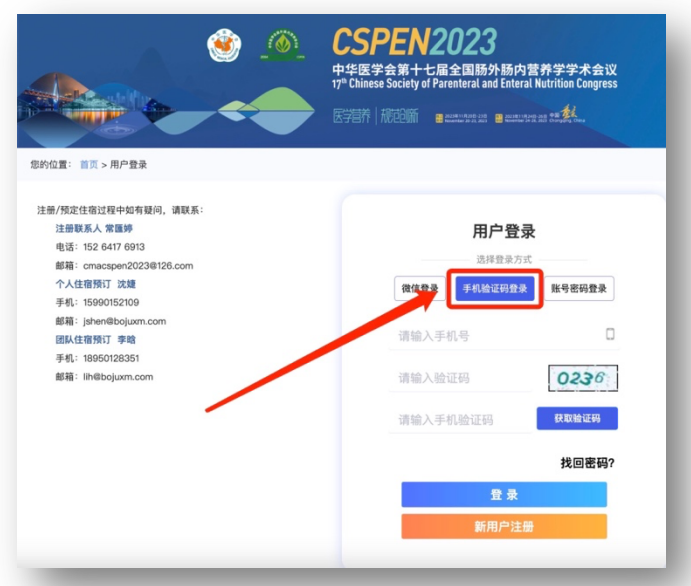

### 1.3 登录后点击左侧菜单的【云稿件在线录制】按钮-点击【前往录制课件】按钮进入录制界面

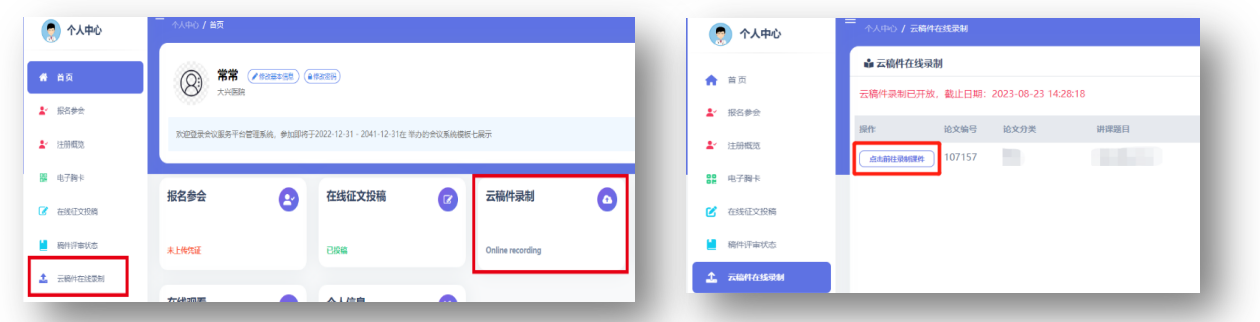

- 1.4 进入录制界面-点击已读
- 注: 左上角会弹出使用摄像和麦克风的授权菜单, 请允许。

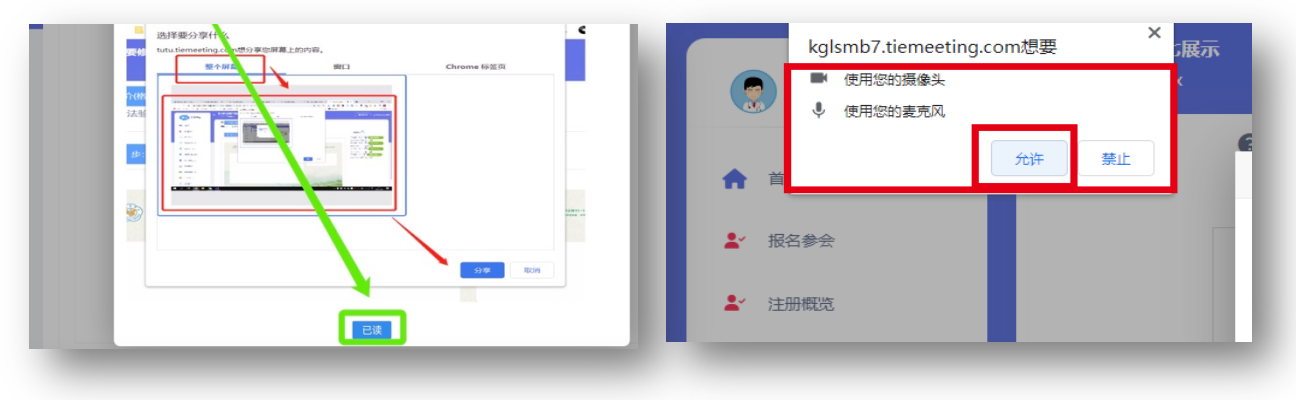

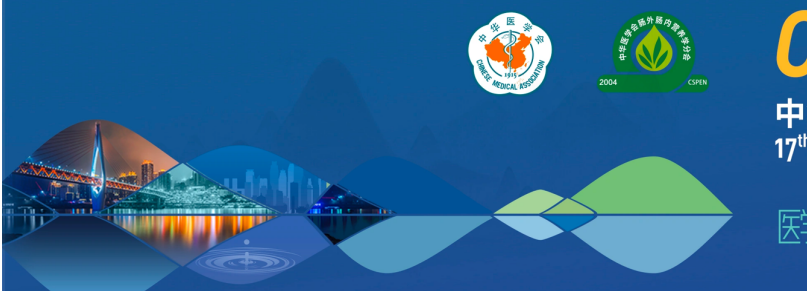

中华医学会第十七届全国肠外肠内营养学学术会议 17<sup>th</sup> Chinese Society of Parenteral and Enteral Nutrition Congress

学营养 规范创新 🔡 2023年11月20日-23月 🔡 2023年11月24日-26日 中国 🎉

- 2、共享屏幕
  - 2.1 点击【第1步:打开预览】按钮(预览界面会有回声,属于正常情况)

| 个人中心 / Index |                                                                 |
|--------------|-----------------------------------------------------------------|
|              | 设备: Integrated Camera (041 > 通讯 - 麦克风阵列 (英特) ><br><b>题目:</b> 測试 |
|              |                                                                 |
|              | <ul> <li>● 第1步:打开预览</li> <li>● 第2步:开始录制</li> </ul>              |
|              |                                                                 |
|              |                                                                 |

2.2 在弹出的共享屏幕界面选择【整个屏幕】,点击下方屏幕画面,然后点击【分享】

|   | 题目: 测试   | 共享屏幕                                 |                         |                           |                                             |
|---|----------|--------------------------------------|-------------------------|---------------------------|---------------------------------------------|
|   | ◎ 第1步: 打 | cspen2022.tiemeeting.com提表<br>影的整个屏幕 | 共享您屏幕上的内容。请选择您看<br>应用會口 | 6豐共豪泰些內容。<br>Chromium 标签页 | _                                           |
| - | ۵. ۲     |                                      |                         |                           | MIN<br>HERE<br>HERE<br>HERE<br>HERE<br>HERE |
|   |          |                                      |                         | 分享 取湯                     |                                             |

2.3 此时您可以看到共享的桌面和头像,请调整坐姿准备进行录制。(肩部以上出现在画面中)

### 3、讲课视频录制

3.1 点击【第2步:开始录制】,开启后会有弹窗提示:启动录制成功。

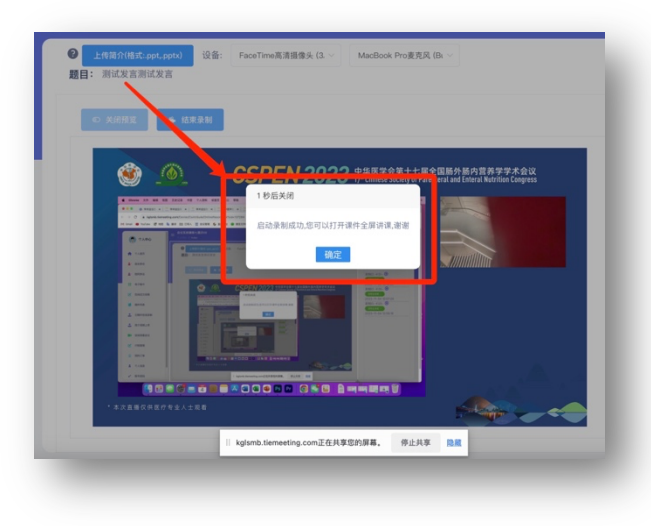

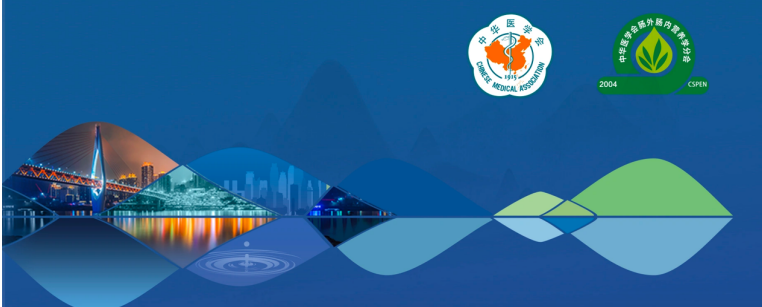

中华医学会第十七届全国肠外肠内营养学学术会议 17<sup>th</sup> Chinese Society of Parenteral and Enteral Nutrition Congress

医学营养 | 桃记创新 👹 2023年11月20日-23日 📑 2023年11月24日-26日 中国: 🎉

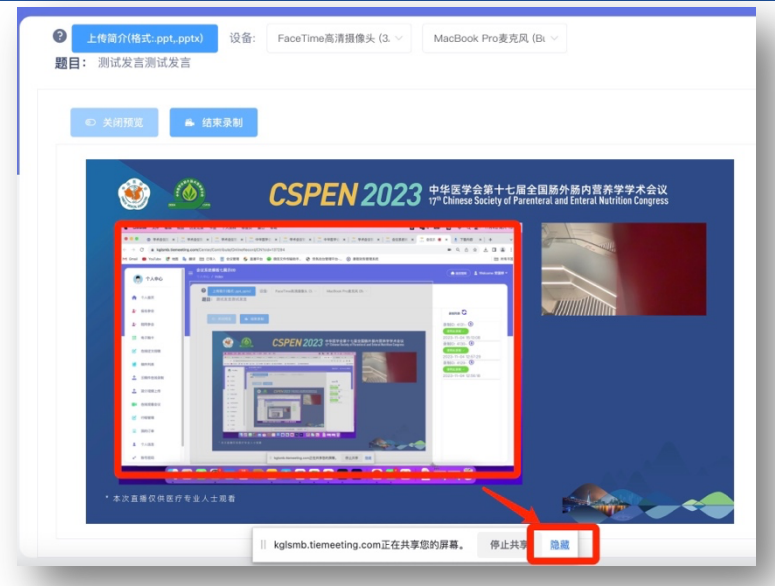

3.2 打开 PPT 全屏播放,将录制分享框隐藏,避免遮挡 PPT 内容

### 4、结束录制上传视频

- 4.1 讲课结束,停留约5秒后,关闭PPT,点击【结束录制】,点击【确定】
- 4.2 点击右侧录制列表【刷新】图标后,可看到刚录制的讲课视频。请仔细检查录制视频,如无
- 误,可点击后方的【使用此录制】即上传视频。

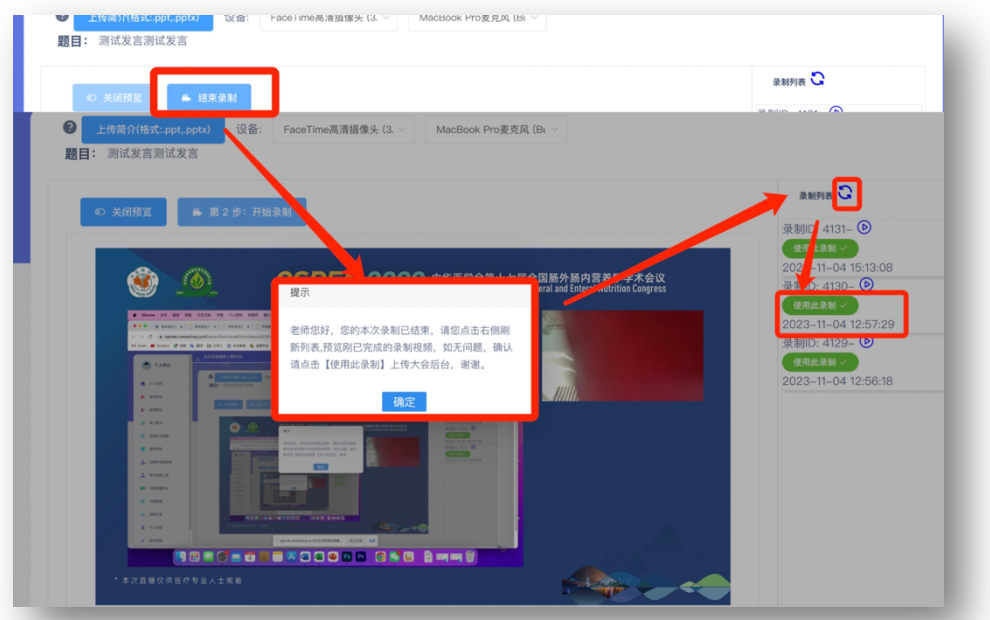

注意:因系统或者浏览器原因可能会存在视频中断等特殊情况,如出现此情况可用其他方式录制

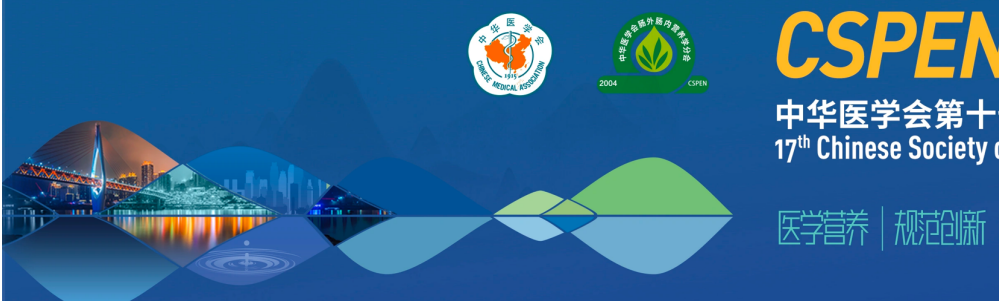

### 中华医学会第十七届全国肠外肠内营养学学术会议 17<sup>th</sup> Chinese Society of Parenteral and Enteral Nutrition Congress

学营养 | 规范创新 🛛 🔡 2023年11月20日-23日 📓 2023年11月24日-26日 中田 🤐

### 三、录制方式2:下载软件录制

#### 1、录制软件下载及安装

1.1 打开电脑中的浏览器 ,复制以下链接: <u>http://soft.polyv.net/soft/PolyvCommunitySetup.exe</u> 在浏览器中打开 , 下载录课助手客户端。

1.2 双击下载的客户端文件,选择安装路径(非C盘)→点击"快速安装",设置如下图所示,
 完成安装。

注:此客户端只支持 Windows 系统电脑使用

| - ×<br>POLYV 录课助手                        |
|------------------------------------------|
| 快速安装                                     |
| D\安建文件\录描即手\PolyxLiveCommunity\ 现金       |
| 已周读并同意《保利威用户服务协议》 【 添加任务性快速方式 】 添加桌面快速方式 |

### 2、课件录制方式

2.1 双击打开桌面上的"POLYV录课助手"进入主界面。

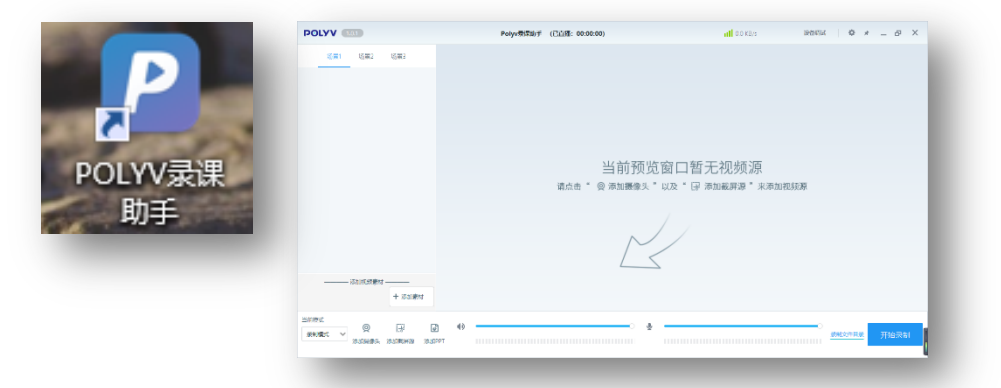

#### 2.2 添加录制背景

(1)复制下方链接在电脑浏览器中打开录制背景,右键选择"图片另存为"将图片保存至桌面; https://file-bj.mscps.com/ueditor/20600/file/5b4gc1539.png

(2)返回录课助手,选择添加素材 → 添加图片 → 选择图片(下载的录制背景图)→ 打开注:如果背景图显示不全,请点击图片,拖住四角的小红圈调整大小,将背景图片全部显示。

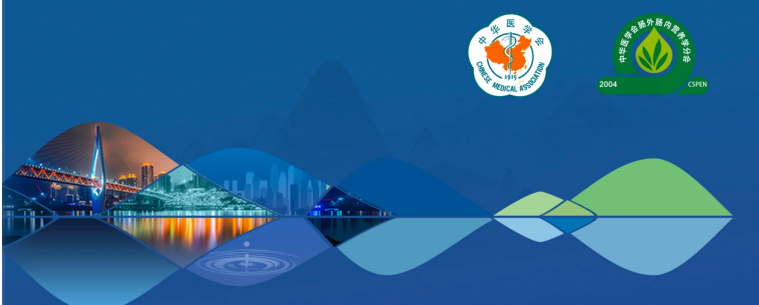

中华医学会第十七届全国肠外肠内营养学学术会议 17<sup>th</sup> Chinese Society of Parenteral and Enteral Nutrition Congress

学营养 机范创新 de 2023年11月20日-23日 🔡 2023年11月24日-26日 中国: 344

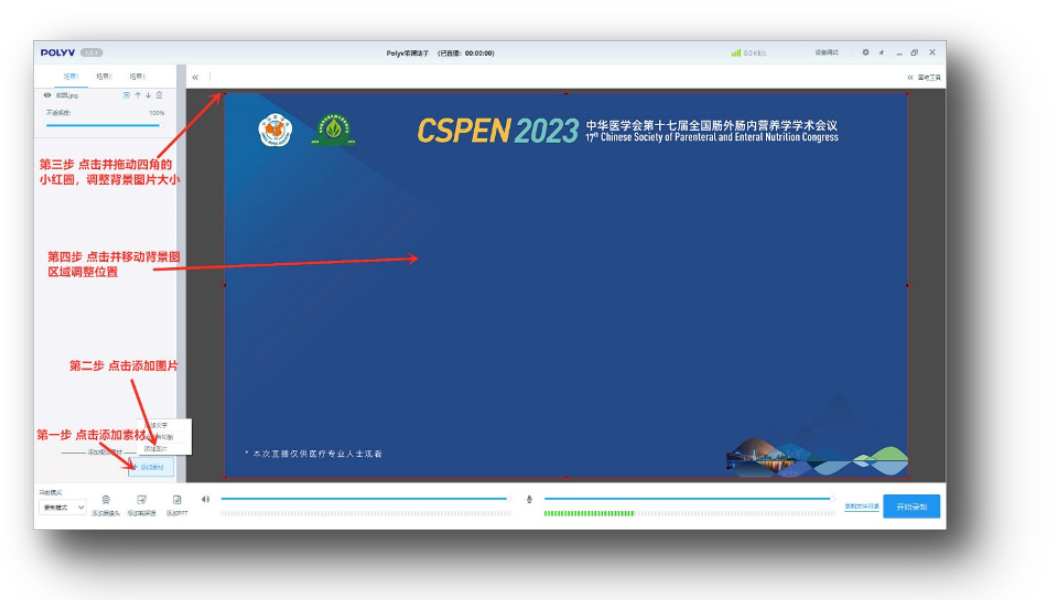

### 2.3 添加摄像头

点击下方添加摄像头按钮 → 调整摄像头窗口大小 → 调整摄像头窗口位置如图 注:请确认电脑的摄像头已打开

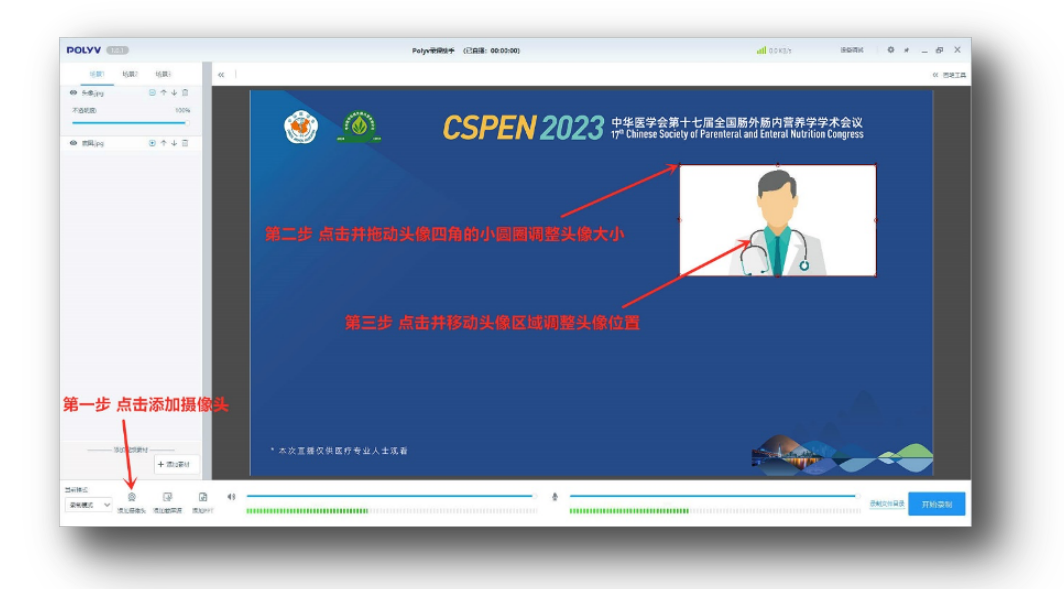

### 2.4 添加 PPT

点击添加 PPT → 选择要演讲的 PPT 文件 → 调整 PPT 大小 → 点击画面调整 PPT 位置 注:①录制课件时 PPT 内的动画视频可能无法播放,打开 PPT 前请检查并去除 PPT 内的动画 及视频,并在去除后检查每页 PPT 是否都可以正常播放。

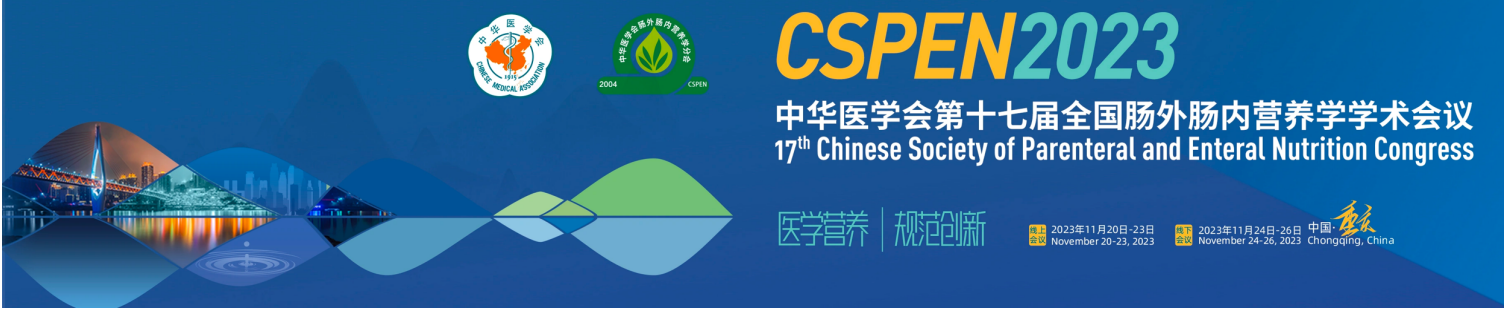

### ②请注意 PPT 和头像的位置,不要遮蔽录制背景上方的文字。

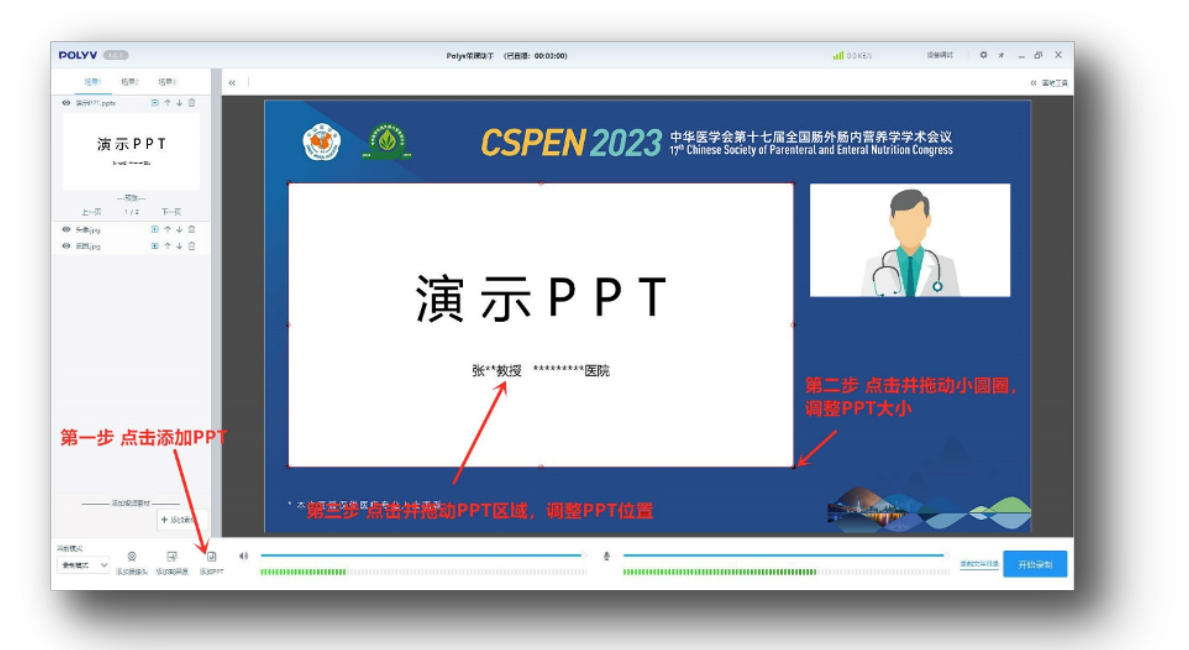

### 2.5 添加名牌

点击添加素材 → 添加文字 → 在文本框中编辑文字(姓名+单位)→ 点击调整文字大小及位置 (建议您使用白色字体)

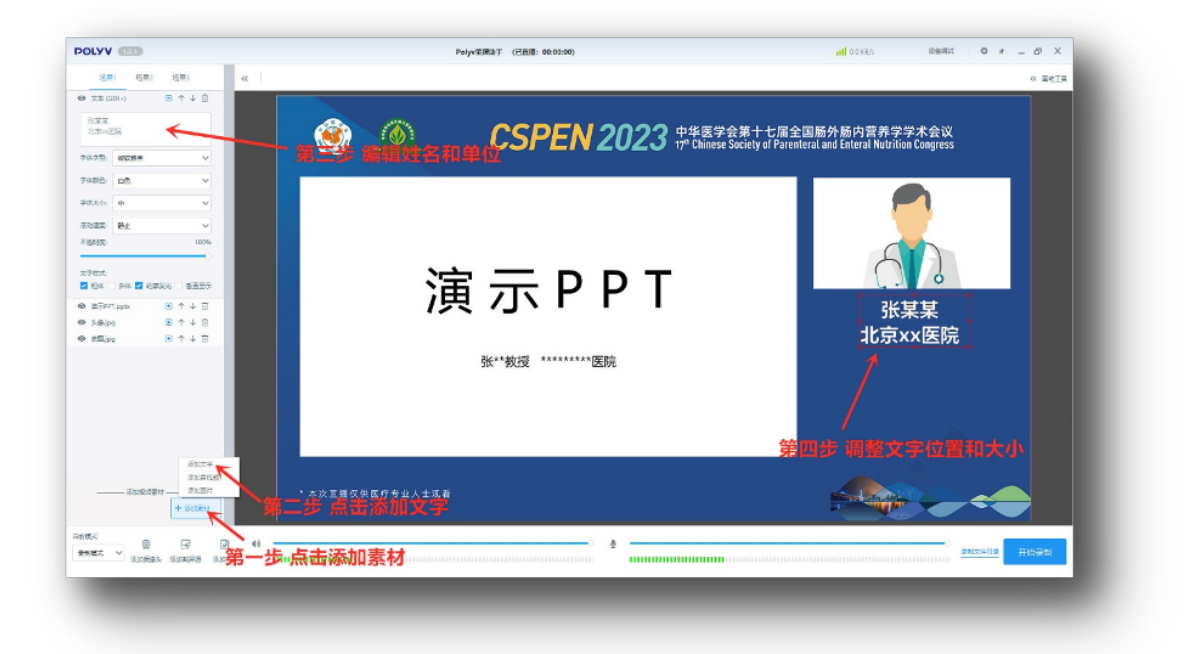

### 2.6 开始录制

点击右下角"开始录制"进行视频录制,点击 PPT,在左侧出现的菜单中操作 PPT 翻页。 注:①开始录制前请先将所有 PPT 全部翻页一遍,以确保每页都可以正常显示。

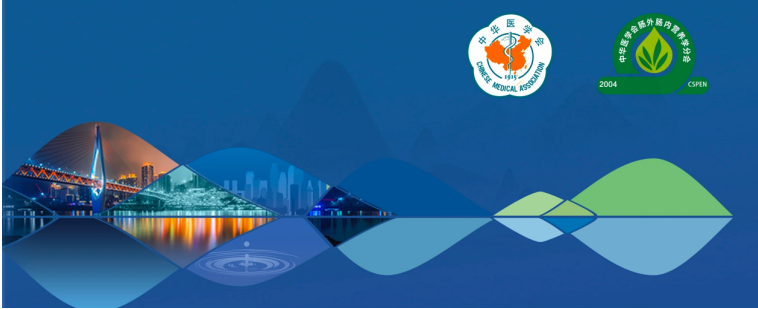

中华医学会第十七届全国肠外肠内营养学学术会议 17<sup>th</sup> Chinese Society of Parenteral and Enteral Nutrition Congress

医学营养 | 桃记创新 🔮 2023年11月20日-23日 🛃 2023年11月24日-26日 🗣 🚀

②录制时长不要超过日程安排的时长。

| POLYV (M)                                                                                                    | Petyv积固加平 (已崩壊: 03:99:00)                      | all 0.0 (B/S Bitshild O # _ 6) X                                             |
|----------------------------------------------------------------------------------------------------|------------------------------------------------|------------------------------------------------------------------------------|
| 11日 11日 11日<br>● 文字(CDH) 日 ↑ ↓ 2<br>● 注意Pertspee 日 ↑ ↓ 2<br>演示 P P T                                                                                                    |                                                | 《 프로크<br>+ 七屆全国版外版內营养学学术会议<br>y of Parentized and Estizat Nutrition Congress |
| har ==5<br>har 1/2 T==<br>● 55(m)<br>● 55(m)<br>● 55(m | 演示PPT<br><sup>张**数2 ****** <sup>KK</sup></sup> | 张某某<br>北京xx医院                                                                |
|                                                                                                    | ○ * 本次直播交供面疗专业人士或器                             |                                                                              |

2.7 录制完成后点击"结束录制",点击"录制文件目录"查看录制文件,检查录制视频的声音和画面是否正常,确保全部正常后将录制的视频文件重命名为"姓名+演讲题目"。(视频文件不超过300M最佳)

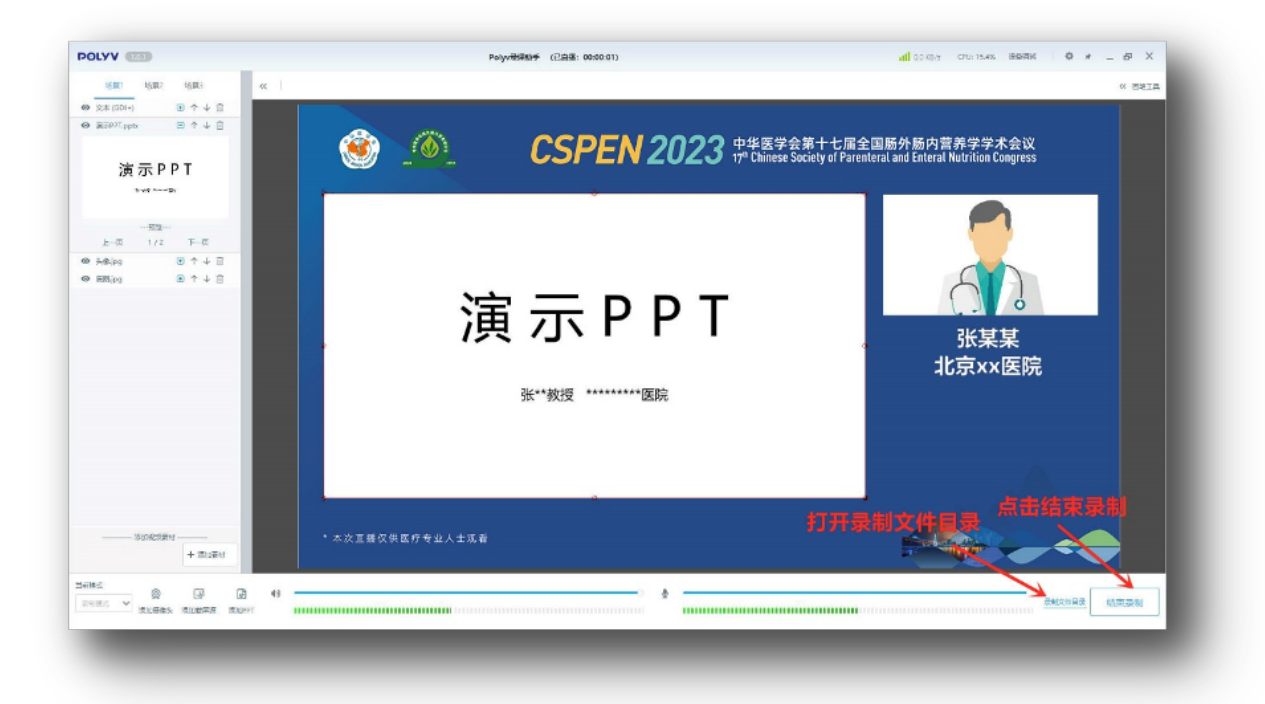

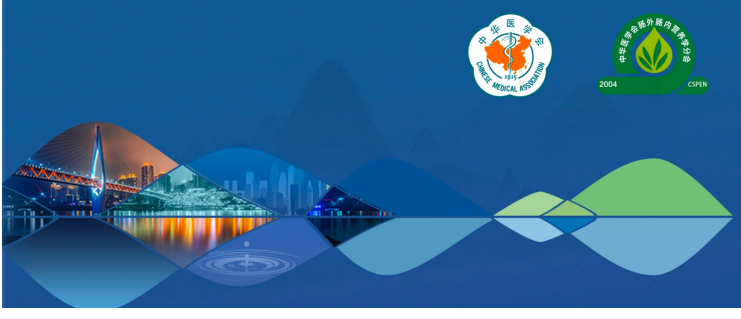

中华医学会第十七届全国肠外肠内营养学学术会议 17<sup>th</sup> Chinese Society of Parenteral and Enteral Nutrition Congress

医学营养 | 桃范创新 📲 2023年11月30日-238 器 2023年11月24日-268 中国 👯

### 四、录制视频上传

1、从电脑端打开个人中心登录界面:<u>https://cspen2023.tiemeeting.com/Login/Customer</u>,选择"短信登录"方式,通过手机号+验证码登录(请使用日程提供手机号,如提示密码错误或无账号 请联系工作人员确认。)

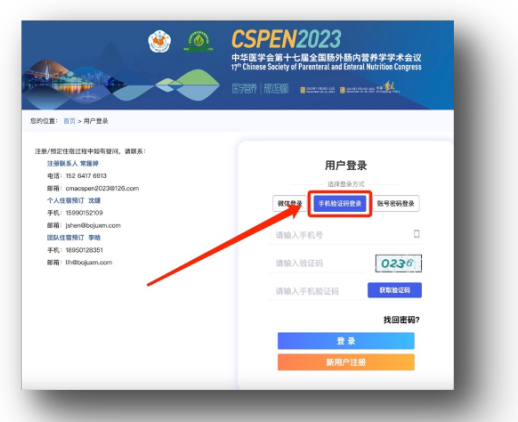

2、点击左侧列表的【简介视频上传】,点击右侧的【点击上传视频】按钮,选择并上传您的讲课视频。(如您已通过第一种自助在线录制方式录制并上传视频,无需再上传)

| 🌻 个人中心    | - 小人中心, | / Index                         |     |                             |                         |        |  |
|-----------|---------|---------------------------------|-----|-----------------------------|-------------------------|--------|--|
|           | 简介视频    | 简介视频上传                          |     |                             |                         |        |  |
| 1 首贞      |         | O 上传视频                          |     |                             |                         |        |  |
| 1 报名恭会    | 测试      | 测试2                             |     |                             |                         |        |  |
| 注册概题      | ID      | Session                         | 任务  | 上传摘要                        | 上传课件                    | 上传视频   |  |
| ■ 电子腕卡    |         | 会场:第四会场                         |     |                             |                         |        |  |
| 🖌 在總征文授稿  | 6162    | 日期:2022-11-27<br>时间:11:20~11:28 | 測试, | 格式:doc,docx.大小不超过5MB        | 格式:.ppt,.pptx.大小不超过300M | 無由上传報題 |  |
| 箱件评审状态    |         | Session:大会论文汇报                  |     | 10203447140123001-3-13(1)4) | b                       |        |  |
| 二 云稿件在线录制 | _       |                                 |     |                             |                         |        |  |
| 1. 简介规规上传 |         |                                 |     |                             |                         |        |  |
| ■ 我的订单    |         |                                 |     |                             |                         |        |  |
| 个人信息.     |         |                                 |     |                             |                         |        |  |
| ▲ 账号密码    |         |                                 |     |                             |                         |        |  |

注:视频上传端口预计11月6日18:00开放,开放后可上传视频。

联系我们

如您录制或上传过程中有疑问,请联系我们:

张伊真 13833632298

常匯婷 15264176913

于泽杰 15801152848

邮箱:cmacspen2023@126.com